# Agent Desktop에 대한 벨소리 수를 늘리려면 어 떻게 해야 합니까?

### 목차

<u>소개</u> <u>상담원 데스크톱에 대한 벨소리 수를 늘리려면 어떻게 해야 합니까?</u> 관련 정보

### 소개

이 문서에서는 상담원이 통화를 당겨받을 시간을 더 두고 시스템에서 Cisco IP Contact Center(IPCC) Express Edition 환경의 대기열로 다시 전송하도록 에이전트 데스크톱에 대한 벨소리 수를 수정하는 방법에 대해 설명합니다.

#### Q. Agent Desktop에 대한 벨소리 수를 늘리려면 어떻게 해야 합니까?

A. ICD(IP Integrated Contact Distribution) 통화에 연결하는 시간 제한의 기본값은 12초이며, 이는 3개의 링에 해당합니다.CRS(Cisco Response Solutions) 버전 3.0 이전의 값은 <u>아래</u>와 같이 SubsystemRmCm.properties 파일**에서 com.cisco.wf.subsystems.rmcm.connectTimeout 매개 변수**로 정의됩니다.기본적으로 파일은 c:\Program Files\wfavvid 디렉토리에 **있습니다**.

그림 1:매개 변수 — com.cisco.wf.subsystems.rmcm.connectTimeout

com.cisco.wf.subsystems.rmcm.agentUnavailRNA=false com.cisco.wf.subsystems.rmcm.connectTimeout=12000 com.cisco.wf.subsystems.rmcm.tcpPort=42027 com.cisco.wf.subsystems.rmcm.heartbeatInterval=180000 com.cisco.wf.subsystems.rmcm.watchdogInterval=30000 com.cisco.wf.subsystems.rmcm.maxLoggedInAgents=48

기본값을 변경하려면 다음 절차를 따르십시오.

1. CRS 서버에서 SubsystemRmCm.properties 파일을 텍스트 편집기로 엽니다.

- 2. com.cisco.wf.subsystems.**rmcm.connectTimeout** 설정을 원하는 초로 변경합니다.**참고:** 단위는 밀리초(ms)입니다.1000은 1초를 나타냅니다.한 링은 4초입니다.
- 3. CRS 엔진을 다시 시작합니다.

CRS 버전 3.0의 경우 이 값은 애플리케이션 스크립트의 개별 Select Resource 단계에 의해 제어됩니다.절차는 다음과 같습니다.

1. CRS Edit를 사용하여 특정 애플리케이션 스크립트를 엽니다.

2. 리소스 선택 노드를 마우스 오른쪽 **단추로** 클릭합니다.

3. <u>여기</u>와 같이 팝업 상자에서 Properties를 클릭합니다.**그림 2:리소스 > 등록 정보 선택** 

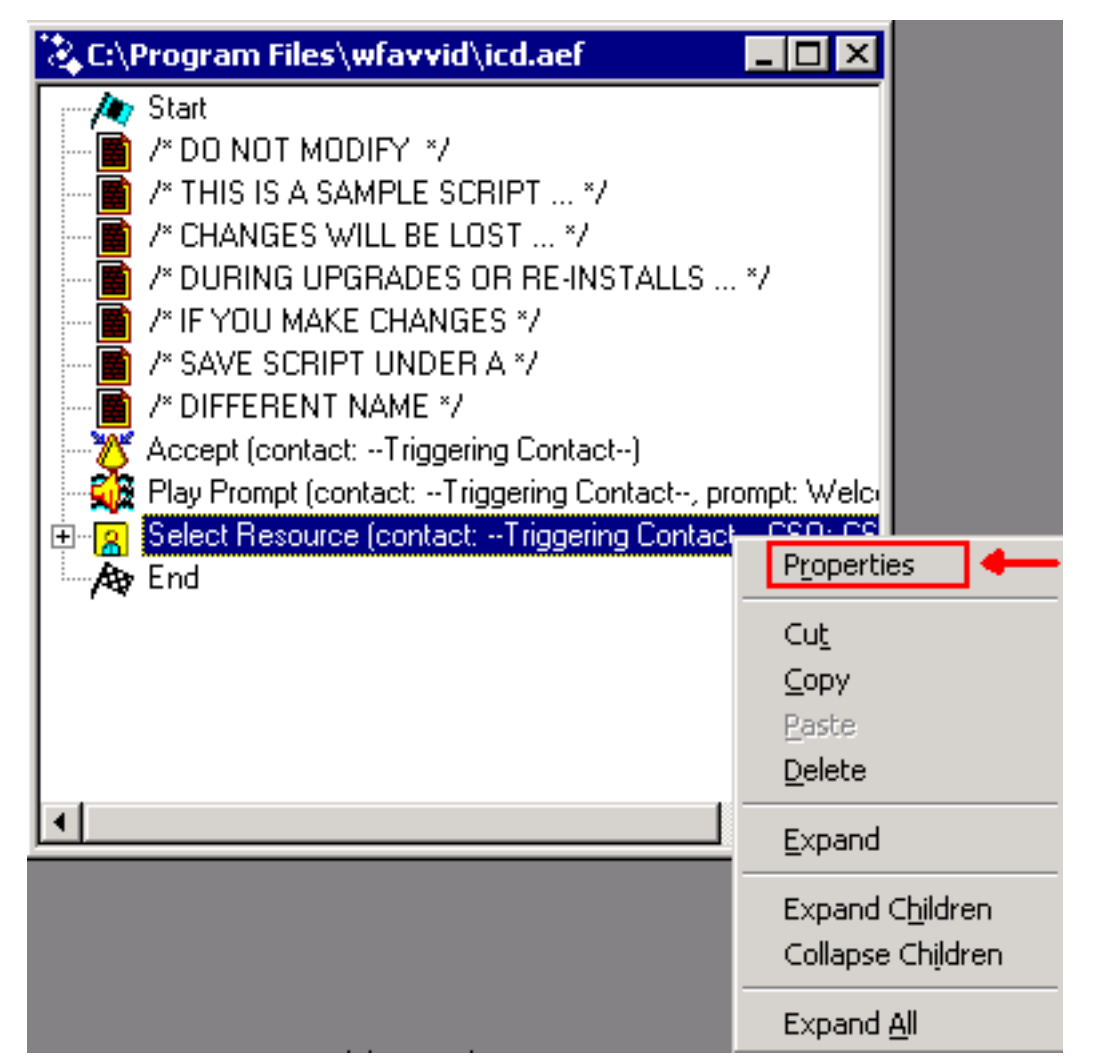

4. 연결을 다시 대기열로 검색하기 전의 시간(초)을 나타내는 Timeout 필드 값을 여기에 표시된 대로 설정합니다.한 링은 4초입니다.**그림 3:리소스 > 시간 초과를 선택합니다.** 

| Select Resource 🛛 🔀 |                        |                    |
|---------------------|------------------------|--------------------|
|                     | General                |                    |
|                     | Call Contact:          | Triggering Contact |
|                     | Resource ID:           | CSQ                |
|                     | Contact Service Queue: | CSQ                |
|                     | Connect:               | ⊙ Yes C No         |
|                     | Timeout:               | 12 💌               |
|                     |                        |                    |
|                     | OK                     | Apply Cancel Help  |

5. 이 값은 Cisco CallManager의 통화 착신 전환 응답 없음 시간 제한보다 작아야 합니다.

## 관련 정보

• <u>기술 지원 및 문서 - Cisco Systems</u>